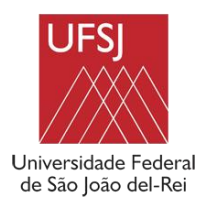

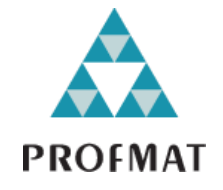

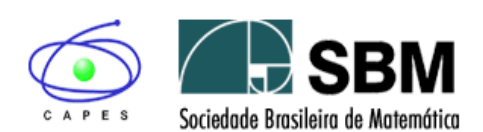

## RELAÇÃO DOS DOCUMENTOS PARA A MATRÍCULA NA UFSJ PARA CURSAR O MESTRADO PROFISSIONAL EM REDE NACIONAL DE MATEMÁTICA – PROFMAT – CSA

## TURMA 2022

O processo de matrícula se dará em duas etapas:

- 1 Cadastro
- 2 Matrícula
  - Os artigos (itens) citados neste documento referem-se ao Edital Nº 13/2021 do PROFMAT publicado em 25/08/2021 e retificação.

# **1ª ETAPA: PROCESSO DE CADASTRAMENTO SE DARÁ NO SIGAA E POR MEIO DE FORMULÁRIO NO GOOGLE. Favor seguir as instruções:**

#### NO SIGAA

a) Acesse o SIGAA (Sistema Integrado de Gestão de Atividades Acadêmicas):

https://sig.ufsj.edu.br/sigaa/verTelaLogin.do

b) Se ainda não realizou o cadastro, localize "Aluno" no canto inferior da tela, clique em **Cadastre-se**.

- Campos obrigatórios são indicados com estrela azul.
- Nível: mestrado.

10

• Ano semestre Inicial: ano e semestre em que você entrou no curso. Por exemplo: 2022.1

| O sistema diferencia letra                                                       | ATENÇÃO!<br>s maiúsculas de minúsculas APENAS na senha, portanto ela deve<br>no cadastro.                                                                                                    | ser digitada da mesma maneira que                                                     |
|----------------------------------------------------------------------------------|----------------------------------------------------------------------------------------------------|---------------------------------------------------------------------------------------|
| SIGAA<br>(Acadêmico)                                                             | SIPAC<br>(Administrativo)                                                                                                    | SIGRH<br>(Recursos Humanos)                                                           |
| SIGAdmin<br>(Administração e Comunicação)                                        |                                                                                                    |                                                                                       |
| P                                                                                | erdeu o e-mail de confirmação de cadastro? Clique aqui para re<br>Esqueceu o login? Clique aqui para recuperá-lo.<br>Esqueceu a senha?<br>Entre em contato com o suporte NTINF no<br>email: centraldesuporte@ufsj.edu.br | cuperá-lo.                                                                            |
|                                                                                  | Entrar no Sistema                                                                                                    |                                                                                       |
|                                                                                  | Senha:                                                                                                    |                                                                                       |
|                                                                                  | Entrar                                                                                                    |                                                                                       |
| Professor ou Fun<br>caso ainda nés possua cad<br>clique no link ab<br>Cadastre-s | i <b>onário,</b><br>stro no SIGAA,<br>bxo.<br>e                                                                                                    | Aluno,<br>ainda não possas astastro no SIGAA,<br>clique no ink abaixo.<br>Cadastre-se |
| SIGAA   NTInf - Núcleo de Tec                                                    | nologia da Informação - +55(32)3379-5824   UFRN © 2006-2020 - UFS                                                                                                    | sig07.ufsj.edu.br.sig07inst1 - v3.38,6°                                               |

| CADASTRO DE DISCENTE                  |                                                                                                    |
|---------------------------------------|----------------------------------------------------------------------------------------------------|
| a cadastrar-se no SIGAA é n<br>etivo. | -<br>acessário preencher o formulário abaixo. O cadastro só será validado se os dados digitados forem <i>iguais aos dados informados no processo</i> |
|                                       | DADOS DO DISCENTE                                                                                                    |
|                                       | Matrícula: *                                                                                                    |
|                                       | Nível: GRADUAÇÃO                                                                                                    |
|                                       | 🗌 A pessoa é estrangeira e não possui CPF                                                                                                    |
|                                       | CPF: *                                                                                                    |
|                                       | Nome: *                                                                                                    |
|                                       | RG: * (Digite apenas of números)                                                                                                    |
|                                       | Data de Niscimento: *                                                                                                    |
|                                       | E-Mail: *                                                                                                    |
|                                       | Ano/semetre Inicial * (EX.: 2006-2)                                                                                                    |
|                                       | Usuano: *                                                                                                    |
|                                       | enna: *                                                                                                    |
|                                       | Continual Service: *                                                                                                    |
|                                       |                                                                                                    |

c) Se você já teve ou tem outro vínculo com a UFSJ, por exemplo, se foi ou ainda é aluno(a) da graduação da universidade, aparecerá uma tela para você escolher com que perfil acessará o sistema. Clique sobre o perfil ativo indicado com o nome Curso: Programa Profissional em Matemática em Rede Nacional – CSA.

|     |            |                             |                                                | Módulos             | Caiva Postal          | Alterar cenha |
|-----|------------|-----------------------------|------------------------------------------------|---------------------|-----------------------|---------------|
|     |            |                             |                                                | Modulos             | Caixa Postai          |               |
| Esc | OLHA SEU V | ÍNCULO PARA OPERAR O        | SISTEMA                                        |                     |                       |               |
|     |            | Caro Usuário,               |                                                |                     |                       |               |
|     |            | O sistema detectou que v    | ocê possui mais de um vínculo ativo com a inst | ituição.            |                       |               |
|     |            | Por favor, selecione o víno | ulo com o qual você deseja trabalhar nesta ses | são.                |                       |               |
|     |            |                             | <b>1</b>                                       |                     |                       |               |
|     |            |                             | Vínculos Encontrado                            | 1lo<br>s (6)        |                       |               |
| Ат  | IVOS       |                             |                                                |                     |                       |               |
|     | Vínculo    | Identificador               | Outras informações                             |                     |                       |               |
| 5   | Servidor   |                             | Lotação: PROGRAMA PROFISSIONAL EM MATI         | MÁTICA EM REDE NAS  | TONAL - CSA           |               |
| 5   | Secretário | 20                          | Secretaria da Unidade: PROGRAMA PROFISSI       | DNAL EM MATEMÁTICA  | EM REDE NACIONAL - CS | 5A            |
| IN  | ATIVOS     |                             |                                                |                     |                       |               |
|     | Vínculo    | Identificador               | Outras informações                             |                     |                       |               |
| 5   | Discente   |                             | Curso: MATEMATICA (LICENCIATURA) - NOTU        | RNO/COMAT - São Joã | o del-Rei             |               |
| 5   | Discente   |                             | ALUNO ESPECIAL (GRADUAÇÃO)                     |                     |                       |               |
| -   | Discente   | 2019075005                  | Curso: DESENVOLVIMENTO, PLANEJAMENTO           | E TERRITÓRIO/PGDPLA | T - São João del-Rei  |               |
| 3   | Servidor   | 1504874                     | Lotação: DEPARTAMENTO DE CIÊNCIAS ECON         | ÔMICAS              |                       |               |
|     |            |                             | Não Definida                                   |                     |                       |               |

## **PORTAL DO DISCENTE**

Esta é a tela inicial do Portal do Discente após o login.

| JFSJ - SIGAA - Sistema Integrado de Gestão de A                                             | tividades Acadêmicas                   |                      | A+ A-   Aj                                           | uda?   Tempo d                                 | de Sessão: 01:30 SAIR |
|---------------------------------------------------------------------------------------------|----------------------------------------|----------------------|------------------------------------------------------|------------------------------------------------|-----------------------|
|                                                                                             | Semestre atual: 2020.4                 | 🤪 Módulos            | 🍏 Caix                                               | a Postal                                       | ≽ Abrir Chamado       |
| PROGRAMA DE DOU CRASHIGEAD EM HISTORIA (18.19)                                              |                                        | 📲 Menu Discen        | te 🤗 Alte                                            | rar senha                                      |                       |
| 📦 Ensino 🍓 Outros                                                                           |                                        |                      |                                                      |                                                |                       |
| Não há notícias cadastradas.                                                                |                                        |                      | Atu<br>Me                                            | Mensag<br>Ializar Foto e Pr<br>Sus Dados Pessi | erfil<br>pais         |
| Turmas do Semestre                                                                          |                                        |                      |                                                      |                                                |                       |
| Últimas Atualizações<br>Nenhuma atualização encontrada n.                                   | ss suas turmas.                        | << Parar >>          |                                                      | D Fórum<br>de<br>CURSO                         | Comunidade Virtual    |
| Componente Corricular                                                                       | Local                                  | Horário              | Regulame                                             | ento dos Cursos                                | s de Pós-Graduação    |
| DISSERTAÇÃO DE MESTRADO II                                                                  | remoto                                 | umas antonioros      | 1                                                    | Dados Instit                                   | ucionais              |
| Comunidades Virtuais que participa atualmente<br>Minnas atividades                          |                                        |                      | Matrícula:<br>Curso:<br>Nível:<br>Status:<br>F-Mail: |                                                | iel-                  |
| Não há atividades cadastradas para os pr                                                    | óximos 15 dias ou decorridos 7 dias.   |                      | Entrada:<br>Orientador:<br>Área:                     |                                                |                       |
| Forum de Cursos                                                                             |                                        |                      | Linha de                                             |                                                |                       |
| Caro Aluno, este fórum é destinado para discussões relat<br>a coordenação tem aceser a ele. | cionadas ao seu curso. Todos os aluno: | ; do curso e         | Mês Atual:<br>CH cursada:                            | 240                                            |                       |
| Cadastrar novo tópico para este fórum Vis                                                   | ualizar todos os tópicos para este f   | órum                 |                                                      | Índices Acad                                   | êmicos                |
| Nenhum item foi                                                                             | encontrado                             |                      | CR:                                                  |                                                | 7.8333                |
|                                                                                             | Portal do Discente                     |                      |                                                      |                                                |                       |
| SIGAA   NTInf - Núcleo de Tecnologia da Info                                                | mação - +55(32)3379-5824   UFRN © 20   | 06-2021 - UFSJ - sig | aa01.ufsj.edu.br.                                    | sigaa01 - v3.49.                               | 34                    |

Por esta meio desta tela você tem acesso à(s) ou ao(s):

- Abas ENSINO e OUTROS ;
- Notícias do programa cadastradas (se houver alguma);
- Turmas virtual(is), ou seja, a(s) disciplina(s)/componente(s) curricular(es) nas quais você está matriculado(a) a cada semestre – basta clicar sobre o nome da disciplina (em azul, no centro da tela);
- Minhas atividades somente se houver matrícula em alguma atividade curricular (qualificação, defesa de dissertação);
- Fórum de cursos;
- Alterar foto e perfil;
- Dados pessoais: poderá conferir seus dados pessoais;
- ATENÇÃO! Confira todos os dados pessoais. Se houver algum erro e se você não conseguir corrigir, entre em contato com a secretaria do programa.
- Confira o seu E-MAIL que está cadastrado, ele deve sempre ser o mesmo que você utiliza para se comunicar com a secretaria do programa.

#### NO FORMULÁRIO DO GOOGLE:

Por favor acesse o forms:

https://docs.google.com/forms/d/e/1FAIpQLSeDKx6POmGL4gJujD3\_BoXsTEYTshCIHnc p0vmuMHzLYgOO1g/viewform?usp=sf\_link

#### **INSTRUÇÕES IMPORTANTES:**

- Todos os documentos devem ser digitalizados separadamente no formato .pdf denominado da seguinte forma: "seunome.CPF".pdf tal como o exemplo: Maria.CPF.pdf

- Os documentos devem estar legíveis e sem cortes.

- Uma cópia dos DOCUMENTOS PADRÕES deverão ser entregues na secretaria do curso, acompanhados dos originais, quando do retorno das atividades presenciais.

- Os DOCUMENTOS ESPECÍFICOS DO PROFMAT originais deverão ser entregues na secretaria do curso, quando do retorno das atividades presenciais.

#### **DOCUMENTOS PADRÕES:**

- 01 Fotos 3x4 recente;
- RG, CPF e Título de Eleitor; (A CNH não serve por não ter a data de expedição da RG).
- Certidão de registro civil atual (certidão de nascimento ou certidão de casamento);
- Comprovante de Quitação com Justiça Eleitoral;
- Comprovante de Quitação com o Serviço Militar;
- Histórico da graduação (com data de conclusão e da colação de grau);
- Diploma da Graduação;
- Endereço (comprovante de conta de luz mais atual).

#### DOCUMENTOS ESPECÍFICOS DO PROFMAT:

Para a comprovação da condição de "professor da rede pública ou privada de educação básica que atua na docência na área de Matemática" devem ser entregues os seguintes documentos:

- Declaração do Diretor da escola de que se encontra atuando na docência de Matemática na Educação Básica com firma reconhecida e com data anterior máxima de 30 dias, sendo dispensado o reconhecimento de firma se Diretor de escola da rede pública;

- Contracheque ou Declaração da Secretaria de Educação (estadual ou municipal) com data anterior máxima de 30 dias ou Ato de Nomeação (no Diário Oficial);

- Currículo na Plataforma de Educação Básica:

Para gerar este currículo, primeiramente, o discente deverá fazer cadastro na Plataforma Capes de Educação Básica, que pode ser acessada pelo endereço eletrônico: <u>https://eb.capes.gov.br/</u>.

Para maiores esclarecimentos sobre este cadastramento segue o Manual do Usuário (enviar o Manual .pdf). Uma vez gerado o currículo, enviar uma cópia no formato .pdf junto com os outros documentos solicitados para efeitos de matrícula.

- Comprovante de vacinação:

Segundo o Plano de Retorno Gradual às Atividades Presenciais da UFSJ, "Para inscrição nas unidades curriculares presenciais, os/as discentes deverão apresentar, obrigatoriamente, documento constando o esquema vacinal completo contra a COVID-19, podendo ser:

- i) o cartão físico de vacinação fornecido pela unidade de saúde onde a pessoa foi vacinada, ou
- ii) o certificado nacional de vacinação de COVID-19 disponível na internet por meio da página Conecte SUS Cidadão, ou
- iii) outro tipo de passaporte vacinal instituído nacional ou internacionalmente.

Após o PREENCHIMENTO DO FORMULÁRIO será feita a análise dos documentos.

### 2ª ETAPA: MATRÍCULA

## MATRÍCULA ON-LINE SEMESTRAL (antes nomeada inscrição semestral)

a) Clique na aba ENSINO matrícula on-line realizar matrícula

| RAMA DE PÓS-GRADUAÇÃO EM HISTÓRIA (13.19)                                                                                                   |                                                                |
|----------------------------------------------------------------------------------------------------|----------------------------------------------------------------|
| Ensino 🛞 Outros                                                                                                    |                                                                |
| Consultar Minhas Notas                                                                                                    | Mensagens                                                      |
| Emitir Atestado de Matricula<br>5.                                                                                                    |                                                                |
| Emitir Historico                                                                                                    | Atualizar Foto e Perfil                                        |
| Alunos Antos a Colar Grau                                                                                                    | Meus Dados Pessoais                                            |
| Matrícula On-Line Realizar Matrícula                                                                                                    |                                                                |
| Trancamento de Matrícula                                                                                                    |                                                                |
| Vel Emoron de Matricula                                                                                                    |                                                                |
| Produções Academicas Ver Orientações de Matricula                                                                                           |                                                                |
| Calendário Acadêmico                                                                                                    | Porte III                                                      |
| Consultas Gerais                                                                                                    | CURSO Comunidade Virtual                                       |
|                                                                                                    | Regulamento dos Cursos de Pós-Graduação                        |
| MINUAG ATTVITANGG                                                                                                    |                                                                |
| Não bá atividades cadastradas para os próvimos 15 dias ou decorridos 7 dias                                                                 | Dados Institucionais                                           |
|                                                                                                    | Matrícula: 2019000005<br>Curso: HISTÓRIA/PGHIS - São João del- |
| Forum de Cursos                                                                                                    |                                                                |
|                                                                                                    | Nivel:<br>Status:                                              |
| Caro Aluno, este fórum é destinado para discussões relacionadas ao seu curso. Todos os alunos do curso e<br>a coordenação tem acesso a ele. | E-Mail:                                                        |
|                                                                                                    | Orientador:                                                    |
| Cauastrar novo topico para este forum – visualizar todos os topicos para este forum                                                         | Área:                                                          |
| Nenhum item foi encontrado                                                                                                    | Pesquisa:                                                      |
|                                                                                                    | Mês Atual:                                                     |
|                                                                                                    | ch cuisada.                                                    |
|                                                                                                    | Indices Acadêmicos                                             |
|                                                                                                    | CB: 7.5                                                        |
|                                                                                                    |                                                                |
| Portal do Discente                                                                                                    |                                                                |

## b) Clique em disciplinas

| UFSJ - SIGAA - Siste                                        | ma Integrado de Gestão de Atividades                                                      | Acadêmicas                                     |                                  | A+ A-           | Ajuda?   Tempo    | de Sessão: 00:25 |
|-------------------------------------------------------------|-------------------------------------------------------------------------------------------|------------------------------------------------|----------------------------------|-----------------|-------------------|------------------|
| PROGRAMA DE PÓS-GRADUAÇÃO                                   | Alterar vínculo<br>EM HISTÓRIA (13.19)                                                    | Semestre atual: 2020.1                         | 🎯 Módulos                        | 付 Caixa Post    | al 🏷 Abrir Cha    | mado 📲 Menu 🛙    |
| 😂 Ensino 🛛 🍓 Outros                                         |                                                                                           |                                                |                                  |                 |                   |                  |
| PORTAL DO DISCENTE > M                                      | IATRÍCULA STRICTO SENSU > TELA INICIA                                                     | L                                              |                                  |                 |                   |                  |
| Caro(a) Aluno(a),                                           |                                                                                           |                                                |                                  |                 |                   |                  |
| Durante o período de matrí                                  | cula o sistema permitirá que você efetue s                                                | ua solicitação de matrícula                    | em componentes                   | curriculares.   |                   |                  |
| Vale lembrar que a efetivaç<br>Portanto, você só estará efe | ão das solicitações de matrícula estão suje<br>etivamente matriculado após a análise real | eitas a aprovação do seu o<br>lizada por eles. | rientador ou da co               | ordenação do s  | seu Programa de I | Pós-graduação.   |
| Para iniciar ou continuar un                                | na solicitação, clique em uma das opções a                                                | ibaixo.                                        |                                  |                 |                   |                  |
|                                                             |                                                                                           |                                                |                                  |                 |                   |                  |
|                                                             |                                                                                           | OPÇÕES DE MATRÍCULA                            | $\frown$                         |                 |                   |                  |
| <b>()</b>                                                   | EXAMES DE PROFICIÊNCIA<br>(nenhuma solicitação cadastrada)                                |                                                | DISCIPLINAS<br>16 horas integra  | lizadas         |                   |                  |
|                                                             | ATIVIDADES COMPLEMENTARES                                                                 |                                                | QUALIFICAÇÃO<br>(nenhuma solicit | tação cadastrad | la)               |                  |
| 83                                                          | EM OUTROS PROGRAMAS                                                                       | 2                                              | DEFESA<br>(matrícula não p       | ermitida)       |                   |                  |
|                                                             |                                                                                           | OUTRAS OPÇÕES                                  |                                  |                 |                   |                  |
| Ŷ                                                           | VISUALIZAR HISTÓRICO                                                                      |                                                | COMPROVANTE D                    | e Matrícula     |                   |                  |
|                                                             |                                                                                           |                                                |                                  |                 |                   |                  |

c) Escolha (✓) a(s) TURMAS/DISCIPLIMAS que desejar cursar e depois clique em ADICIONAR TURMAS

| Sel<br>Dú | ecione uma ou mais tur<br>vidas sobre as disciplina                                                                                                    | mas da lista abaixo e confirme a seleção através do botão <b>Adicionar Turmas</b> , loca<br>Is do seu currículo? <b>Clique Aqui</b> para ver seu currículo. | alizado no final desta página. |                    |
|-----------|----------------------------------------------------------------------------------------------------|----------------------------------------------------------------------------------------------------|--------------------------------|--------------------|
| Ð         | /oltar à E Ver o                                                                                                    | rientações da<br>enação                                                                                                    |                                |                    |
| D.        |                                                                                                    |                                                                                                    |                                |                    |
| UA        | Curso:<br>Currículo:                                                                                                    | DMES Ver Natórico<br>PGMISO1                                                                                                    |                                |                    |
|           |                                                                                                    | र Ver detalhes da turma 🔹 Não é permitida a matrícula do discente na turma 🖧: É permitida a n                                                               | natrícula do discente na turma |                    |
|           |                                                                                                    | TURMAS ABERTAS PARA AS DISCIPLINAS DO SEU PROGR                                                                                                    | AMA                            |                    |
|           | Turma                                                                                                    | Docente(s)                                                                                                    | Horário                        | Local              |
| OD        | ER E C'LTURA                                                                                                    | A DE MESTRADO I                                                                                                    |                                |                    |
| ,         | 🍳 📄 Turma 01                                                                                                    | LIZ FRANCISCO ALBUQUERQUE DE MIRANDA                                                                                                    |                                | Campus Do<br>Bosco |
| /         | 🍕 📃 Turma 02                                                                                                    | EDB JURANDIR CARNEIRO                                                                                                    |                                | Campus Do<br>Bosco |
|           | 👒 🔲 Turma 03                                                                                                    | CASS_RITA LOURO PALHA                                                                                                    |                                | CDB                |
|           | 🤹 📃 Turma 04                                                                                                    | DANILO JOSE ZIONI FERRETTI                                                                                                    |                                | CDB                |
|           | Reference 🔍 🤹 Reference Reference | SILVIA ARIA JARDIM BRUGGER                                                                                                    |                                | CDB                |
|           | 🍕 📃 Turma 06                                                                                                    | EUCLID 5 DE FREITAS COUTO                                                                                                    |                                | CDB                |
|           | 🍕 📃 Turma 07                                                                                                    | PATRIC CASTRO MATTOS                                                                                                    |                                | CDB                |
|           | 🍕 📃 Turma 08                                                                                                    | MOISE ROMANAZZI TORRES                                                                                                    |                                | CDB                |
|           | PGHIS0071 - HISTÓRIA I                                                                                                    | DA ARTE                                                                                                    |                                |                    |
| V         | 🤏 📃 Turma 01                                                                                                    | LET LA MARTINS DE ANDRADE                                                                                                    | 2N34 4N12                      | CDB                |
| 5         | PGHIS0021 - HISTÓRIA                                                                                                    | E DOCU IENTÁRIO                                                                                                    |                                |                    |
|           | Turma 01                                                                                                    | CASSIA RITA LOURO PALHA                                                                                                    | 3T2345                         | CDB                |
| ò         | PGH15 902 - PODER P                                                                                                    | LAÇÕES SOCIAIS                                                                                                    |                                |                    |
|           | 🤏 📄 Turma 01                                                                                                    | WLAMIR JOSE DA SILVA                                                                                                    | 5T2345                         | CDB                |
| )<br>1100 | PGHIS0070 - METODOLO                                                                                                    | ) PROGRAMA<br>GIA E FONTES PARA A HISTÓRIA DE ANGOLA SÉCULOS XVII – XVIII                                                                                   |                                |                    |
| ,         | 🔍 🔲 Turma 01                                                                                                    | INGRID SILVA DE OLIVEIRA LEITE                                                                                                    | 23N34                          | CDB                |
|           | 10.000                                                                                                    |                                                                                                    |                                |                    |

d) Confira tudo e clique em CONFIRMAR MATRÍCULAS

| stem orientaç            | ções sob                   | ore as matrículas.              | Clique em Ver orie                       | ntações da coorden        | ação para visualizá-las |             |                         |   |
|--------------------------|----------------------------|---------------------------------|------------------------------------------|---------------------------|-------------------------|-------------|-------------------------|---|
| Voltar à<br>tela inicial | # P                        | er as turmas do<br>rograma      | Ver orientações<br>coordenação           | ta                        |                         | (           | Confirmar<br>matrículas | × |
| ADOS DO DISC             | ENTE                       |                                 |                                          |                           |                         |             |                         |   |
|                          |                            |                                 |                                          |                           |                         |             |                         |   |
| 0                        | Discent<br>Curs<br>Currícu | te: HISTÓRIA - I<br>Io: PGHIS01 | MESTRADO                                 |                           | stórico                 |             |                         |   |
| RMAS SELECT              | ONADAS                     |                                 |                                          |                           |                         |             |                         |   |
|                          |                            |                                 |                                          |                           |                         |             |                         |   |
|                          |                            |                                 | ti: Ren                                  | nover Turma 🛛 🥥:          | Remover Todas as Tu     | irmas       |                         |   |
| т                        | urma                       | Comp. Curricul                  | ar                                       |                           |                         |             | CH Ações                |   |
|                          | 08                         | PGHIS0009                       | ISSERTAÇÃO DE M<br>ocente(s): MOISES ROM | ESTRADO I<br>NAZZI TORRES |                         |             | 120 🛍                   |   |
|                          |                            |                                 |                                          |                           |                         | т           | otal: 120 horas 🔇       |   |
|                          |                            |                                 |                                          | Matrícula                 | s Negadas               |             |                         |   |
| Tu                       | ırma O                     | L - PGHIS0071 -                 | HISTÓRIA DA ARTE                         | (60h )                    |                         |             |                         |   |
|                          |                            |                                 |                                          |                           |                         |             |                         |   |
| JADRO DE HOF             | RÁRIOS                     |                                 |                                          |                           |                         |             |                         |   |
|                          | Se                         | gunda-feira                     | Terça-feira                              | Quarta-feira              | Quinta-feira            | Sexta-feira | Sábado                  |   |
|                          | M1                         |                                 |                                          |                           |                         |             |                         |   |
|                          | M2                         |                                 |                                          |                           |                         |             |                         |   |
|                          | мз                         |                                 |                                          |                           |                         |             |                         |   |
|                          | M4                         |                                 |                                          |                           |                         |             |                         |   |
|                          | M5                         |                                 |                                          |                           |                         |             |                         |   |
|                          | M6                         |                                 |                                          |                           |                         |             |                         |   |
|                          | т1                         |                                 |                                          |                           |                         |             |                         |   |
|                          |                            |                                 |                                          |                           |                         |             |                         |   |
|                          | T2                         |                                 |                                          |                           |                         |             |                         |   |

e) Digite o que se pede no campo CONFIRME SEUS DADOS e clique em CONFIRMAR MATRÍCULAS

|                                                                           | estão de Atividades Acadêmicas                                                       |                     | A+ A- Ajı      | Ida?   Tempo de Sessão: 00:25 S |
|---------------------------------------------------------------------------|--------------------------------------------------------------------------------------|---------------------|----------------|---------------------------------|
| KUGKANA DE POSIGRADUAÇAD EM HISTORIA (15.19)                              | Semestre atual: 2020                                                                 | 1 🎯 Módulos         | 🔥 Caixa Postal | 🍗 Abrir Chamado  📲 Menu Dis     |
| • Por favor, confirme a senha para f                                      | fazer a solicitação de matrículas.                                                   |                     |                |                                 |
|                                                                           |                                                                                      |                     |                | (x) fechar mens                 |
| PORTAE DO DISCENTE > MATRICOLA ON LINE A                                  | 2020.1 > CONFIRMAÇÃO DE SOLICITAÇÃO I                                                | PATRICULA           |                |                                 |
| Ir ao Portal do discente                                                  |                                                                                      |                     |                |                                 |
| DADOS DO DISCENTE                                                         |                                                                                      |                     |                |                                 |
| Curso: HISTORIA - MESTRA<br>Currículo: PGHIS01                            | DO                                                                                   |                     |                |                                 |
| TURMAS SELECIONADAS                                                       |                                                                                      |                     |                |                                 |
| TURMAS SELECIONADAS                                                       |                                                                                      | Local               | Horário        | _                               |
| TURMAS SELECIONADAS Turma Componente Curricular 08 PGHIS0009 - DISSERTAG  | ção de metalado i (120h.)                                                            | Local<br>CDB        | Horário        | _                               |
| TURMAS SELECIONADAS TURMAS COMPONENTE CURRICULAR 08 PGHIS0009 - DISSERTAG | CÃO DE MERINARO I (1200 )<br>Confirme Seus Dados                                     | <b>Local</b><br>CDB | Horário        | -                               |
| TURMAS SELECIONADAS Turma Componente Curricular 08 PGHIS0009 - DISSERTA(  | CÃO DE MECHADO I (120h)<br>Confirme Seus Dados<br>Data de Nascimento: *              | Local<br>CDB        | Horário        |                                 |
| TURMAS SELECIONADAS Turma Componente Curricular 08 PGHIS0009 - DISSERTA   | CÃO DE MONIMOO I (120h )<br>CONFIRME SEUS DADOS<br>Data de Nascimento: *<br>Senha: * | Local<br>CDB        | Horário        |                                 |
| TURMAS SELECIONADAS Turma Componente Curricular 08 PGHIS0009 - DISSERTAC  | CONFIRME SEUS DADOS<br>Data de Nascimento: * E<br>Senha: *<br>Confirmar Matrículas   | Local<br>CDB        | Horário        |                                 |
| TURMAS SELECIONADAS Turma Componente Curricular 08 PGHIS0009 - DISSERTA   | CONFIRME SEUS DADOS<br>Data de Nascimento: * E<br>Senha: *<br>Confirmar Matrículas   | Local<br>CDB        | Horário        |                                 |

IMPORTANTE: Após fase de matrícula online feita pelo aluno, todas as matrículas deverão ser aprovadas/confirmadas pelo coordenador/secretaria do PROFMAT e o atestado de matrícula em disciplina poderá, então, ser emitido definitivamente.

Coordenação do PROFMAT/CSA - UFSJ